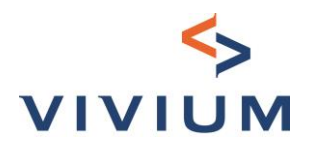

# VIVIUM Tool TPE - Accès Manuel>

15-02-2022

Vivium est une marque de P&V Assurances sc Entreprise d'assurance agréée sous le code 0058 TVA BE 0402 236 531 - RPM Bruxelles Siège social Rue Royale 151 – 1210 Bruxelles TEL. +32 (0)2 406 35 1 1 Siège d'Anvers Desguinlei 92 – 2018 Antwerpen TEL. +32 (0)3 244 66 88

www.vivium.be

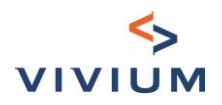

#### Sommaire

| Sommaire                                                                   |
|----------------------------------------------------------------------------|
| Titre I – Accès à l'outil                                                  |
| PARTIE I. URL                                                              |
| PARTIE II. Création d'un compte Insurgate3                                 |
| PARTIE III. Accès au produit4                                              |
| PARTIE IV. Nouvelle tarification                                           |
| PARTIE V. Gestion de son profil                                            |
| PARTIE VI. Gestion des accès et de la structure des bureaux7               |
| CHAPITRE I. Introduction                                                   |
| CHAPITRE II. Inviter les collaborateurs7                                   |
| CHAPITRE III. Regroupement des collaborateurs : Création des sous-comptes8 |
| CHAPITRE IV. Gestion des sous-comptes                                      |
| PARTIE VII. Questions ?                                                    |

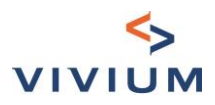

## Titre I – Accès à l'outil

### PARTIE I. URL

Vous pouvez trouver le lien dans V-Connect, dans l'onglet PME ou vous pouvez aller directement sur le site via le lien suivant : <u>https://vivium.insurgate.be</u>.

## PARTIE II. Création d'un compte Insurgate

Si vous n'avez pas encore de compte, cliquez sur « Créer un compte » - sinon allez au point 3.

|                                                                                                    | vivium                                                                                    |                                         |
|----------------------------------------------------------------------------------------------------|-------------------------------------------------------------------------------------------|-----------------------------------------|
| Insurgate         Navgate est le moyen le plus simple et le plus         inface d'accéder aux produits d'assurance et de les         gére. La plate-forme est conclure pour yous fair         giner un temps précieux en rationalisant les tâches         administratives et, en fin de compte, générer plus         diataires en vous aidant à conclure rapidement plus         diataires en vous aidant à conclure rapidement plus         Unes n'acceptes encore de compte.         Créer un compte | Connexion<br>E-mail<br>john.doe@nomentreprise.cor<br>Mot de passe<br>6 caractères minimum | n<br>Mot de passe oublié ?<br>Connexion |
| mplissez les champs obligatoires.                                                                                                    | ≶<br>VIVIUM                                                                               |                                         |
| Insurgate                                                                                                    | Personnel                                                                                 | Compte                                  |
| Insurgate est le moyen le plus simple et le plus<br>efficace d'accéder aux produits d'assurance et de les<br>gérer. La plate-forme est conçue pour vous faire<br>gagner un temps précieux en rationalisant les tâches<br>administratives et, en fin de compte, générer plus<br>d'affaires en vous aidant à conclure rapidement plus<br>de transactions.                                                                                                    | Prénom<br>Clémentine<br>E-mail<br>clementine.cazelles@pvgroup.b                           | Nom<br>Cazelles                         |
| Vous avez déjà un compte ?<br>Connexion                                                                                                    | Mot de passe J'al lu et accepte les conditions gér la convention de sous-traitance        | Confirmer le mot de passe               |
|                                                                                                    |                                                                                           | Suivant                                 |

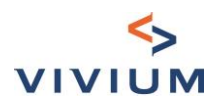

| Insurgate                                                                                                    | Personnel                                    | Compte              |
|----------------------------------------------------------------------------------------------------|----------------------------------------------|---------------------|
| Insurgate est le moyen le plus simple et le plus<br>efficace d'accéder aux produits d'assurance et de les<br>gérer. La plate-forme est conçue pour vous faire                          | Nom commercial (de la société)<br>Ma société |                     |
| gagner un temps precieux en rationalisant les taches<br>administratives et, en fin de compte, générer plus<br>d'affaires en vous aidant à conclure rapidement plus<br>de transactions. | Numéro d'entreprise                          |                     |
|                                                                                                    | Rue                                          | Numéro              |
| Vous avez déjà un compte ?<br>Connexion                                                                                                    | Code postal Ville                            |                     |
|                                                                                                    | Site Web                                     | Numéro de téléphone |
|                                                                                                    | https://mondomaine.com Précédent             | 0412 34 56 78       |

Cliquez sur « Créer un compte » et votre compte est créé.

## PARTIE III. Accès au produit

Assurez-vous que vous êtes bien sur le site <u>https://vivium.insurgate.be</u>.

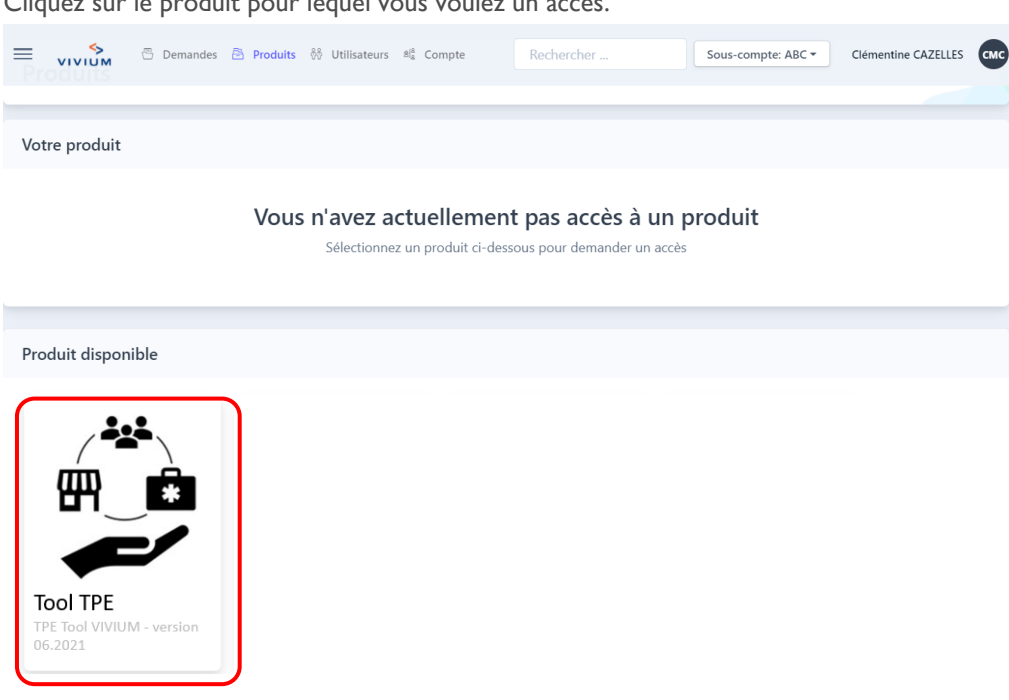

Cliquez sur le produit pour lequel vous voulez un accès.

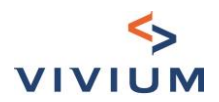

Vous devrez renseigner votre numéro de producteur Vivium et cliquer sur « Créer une intégration ».

| Votre produit    |                              |                                                                                         |   |
|------------------|------------------------------|-----------------------------------------------------------------------------------------|---|
|                  | Vous n'avez<br>Sélection     | actuellement pas accès à un produit<br>nez un produit ci-dessous pour demander un accès |   |
| Produit disponil | Nouvelle demande d'accès pou | IT Tool TPE                                                                             | × |
|                  | Numéro de producteur Vivium  | 12345<br>Créer une intégration                                                          |   |

Une demande d'accès est envoyée à la compagnie. Lorsqu'elle est acceptée, vous en serez informés par email. Vous pourrez alors utiliser l'outil de tarification.

#### PARTIE IV. Nouvelle tarification

Cliquez sur « nouveau » pour faire une tarification. Vous aurez cet écran la première fois.

| Demandes |                                                      |  |
|----------|------------------------------------------------------|--|
| Demandes |                                                      |  |
|          |                                                      |  |
|          |                                                      |  |
|          |                                                      |  |
|          |                                                      |  |
|          | Pas de demandes<br>Vous navez pas encres de demandes |  |
|          | + Nouveau                                            |  |

Les autres fois, vous pourrez retrouver la liste avec toutes les demandes déjà faites.

| Demandes (222)                                          |                   |                  | B↓ Ordre       | r 🛛 + Nouveau |
|---------------------------------------------------------|-------------------|------------------|----------------|---------------|
| Références                                              | Créé le           | Intermédiaire    | Produits       | Statut        |
| PV_TPE-KMO_TEST_0251<br>Mis à jour le 25 mai 2021 17:31 | 23 mai 2021 21:39 | TP Test PV       | TPE Tool - MVP | Actif 000     |
| PV_TPE-KMO_DUPUIS_0256                                  | 25 mai 2021 13:07 | Sandrine Debotte | TPF Tool - MVP | Actif         |

Vous arriverez directement sur le premier écran de l'outil.

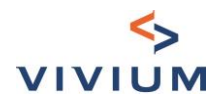

| Tool TPE - dev               | Activité             |                                                                                                    |
|------------------------------|----------------------|----------------------------------------------------------------------------------------------------|
| 1. CONTEXTE                  | Nom / raison sociale |                                                                                                    |
| 1.2. Choix des couvertures   | Activité excercée    | ALIMENTATION - Alimentation générale (surface de vente in $~\times~~~~~~~~~~~~~~~~~~~~~~~~~~~~~~~~~$ |
| 1.3. Historique sinistre     |                      | Étape suivante                                                                                       |
| 2. ACCIDENTS DU TRAVAIL      |                      |                                                                                                    |
| 2.1. Garantie légale         |                      |                                                                                                    |
| 2.2. Garanties extra-légales |                      |                                                                                                    |
| 2.3. 24h-24h                 |                      |                                                                                                    |

Vous pouvez retrouver une tarification en vous positionnant sur le champ « rechercher ». Vous pouvez chercher sur tous les paramètres que vous avez rentré dans la tarification (adresse, nom, code postal, ...).

|            | mandes 🖻 Produits ጰ । | Jtilisateurs <sup>Bl</sup> a Compte | Rechercher     | Sous-compte: ABC - | Clémentine CAZELLES | СМС |
|------------|-----------------------|-------------------------------------|----------------|--------------------|---------------------|-----|
| Rechercher |                       |                                     |                |                    |                     | ×   |
| Demandes   |                       |                                     |                |                    |                     |     |
| Références | Créé le               | Intermédiaire                       | Pro            | oduits             | Statut              |     |
|            |                       | Tapez pour recherc                  | her un élément |                    |                     |     |
|            |                       |                                     |                |                    |                     |     |

## PARTIE V. Gestion de son profil

Vous pouvez modifier votre profil en passant votre souris sur vos initiales et en cliquant sur « profil »

| 😑 🥎 🖑 Demandes 🖻 Proc                    | uits 🔅 Utilisateurs 🕮 Compte | Rechercher              | Sous-compte: ABC -          | Clémentine CAZELLES CMC |
|------------------------------------------|------------------------------|-------------------------|-----------------------------|-------------------------|
| Demandes                                 |                              |                         |                             | <sup> </sup>            |
|                                          |                              |                         |                             | Déconnexion             |
| CMC Clémentine CAZ                       | ZELLES                       |                         |                             |                         |
| Paramètres du profil                     |                              | Changer le mo           | t de passe                  |                         |
| Prénom                                   | Nom                          | Ancien mot de passe     |                             |                         |
| Clémentine                               | CAZELLES                     |                         |                             |                         |
| E-mail<br>clementine.cazelles@pvgroup.be | Langue<br>Français           | Nouveau mot de pas      | se                          |                         |
|                                          | Enregist                     | rer Confirmer le nouvea | u mot de passe              |                         |
|                                          |                              | Me                      | ttre à jour le mot de passe |                         |

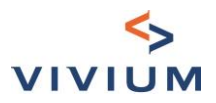

## PARTIE VI. Gestion des accès et de la structure des bureaux

#### **CHAPITRE I. Introduction**

Lors de la demande d'intégration avec le produit VIVIUM, la personne qui a fait la demande a automatiquement un profil « Administrateur de compte ».

Le profil administrateur de compte permet de gérer la structure du bureau : il peut inviter des collaborateurs et peut aussi les regrouper en différents groupes, appelés sous-comptes.

#### CHAPITRE II. Inviter les collaborateurs

Pour inviter des collaborateurs, vous devez être administrateur de compte.

Cliquez sur « Utilisateurs » et ensuite sur « Nouveau ».

| E VIVIUM V 🖱 Demandes                     | 🖹 Produits 🚷 Utilisateurs 📲 Comp | te                | Rechercher | Test PV TP |
|-------------------------------------------|----------------------------------|-------------------|------------|------------|
| Utilisateurs                              |                                  |                   |            |            |
| Utilisateurs                              |                                  |                   |            | + Nouveau  |
| Nom                                       | Rôle                             | Date d'invitation | Accepté le | Statut     |
| Agent 7885<br>La page suivante apparait : | Intermédiaire 🗸 🗸                |                   |            |            |
| Inviter un nouvel utilisateur             |                                  | ×                 |            |            |
| Prénom                                    | Nom                              |                   |            |            |
| r E-mail                                  | Langue                           |                   |            |            |
|                                           | Français                         | $\sim$            |            |            |
| Rôle                                      | Sous-compte                      |                   |            |            |
| Intermédiaire 🗸 🗸 🗸                       |                                  | ~                 |            |            |
|                                           |                                  |                   |            |            |
|                                           | Inv                              | ter               |            |            |

L'adresse e-mail doit être unique : elle ne peut pas avoir été utilisée pour un autre accès à la plateforme Insurgate. En cliquant sur Inviter, une invitation sera envoyée à l'adresse email et le collaborateur devra définir un mot de passe.

Pour chaque utilisateur, on peut choisir entre deux profils : intermédiaire ou administrateur de compte.

Un administrateur de compte a les mêmes droits qu'un intermédiaire mais peut en plus gérer la structure du bureau. On peut faire ce choix au moment de la création l'utilisateur ou en le modifiant plus tard :

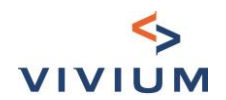

| Utilisat                    | eurs                     |                          |                   |                   | + Nouveau |
|-----------------------------|--------------------------|--------------------------|-------------------|-------------------|-----------|
|                             | Nom                      | Rôle                     | Date d'invitation | Accepté le        | Statut    |
| A7 Agent 7885<br>7885@pv.be | Intermédiaire 🗸 🗸        |                          |                   |                   |           |
|                             | Agent 7885<br>7885@pv.be | Administrateur de compte | 17 mai 2021 10:39 | 17 mai 2021 10:44 | Actif     |
|                             |                          | Intermédiaire            |                   |                   |           |

#### CHAPITRE III. Regroupement des collaborateurs : Création des sous-comptes

La notion de sous-compte permet aux collaborateurs qui sont dans ce groupe de voir les tarifications des autres membres, mais ils ne peuvent pas voir celles des collaborateurs qui seraient dans d'autres sous-comptes auxquels ils ne sont pas liés. Par exemple : un bureau qui aurait plusieurs antennes.

Pour créer un sous-compte, il faut être administrateur de compte. Cliquez sur l'icone « Compte » et ensuite sur « Nouveau ».

| E S C Demandes                                          | 🖹 Produits 🛞 Utilisateurs | 8 <sup>(å</sup> Compte | ercher Sous-con | npte: Default - Test PV |
|---------------------------------------------------------|---------------------------|------------------------|-----------------|-------------------------|
| Demandes                                                |                           |                        |                 |                         |
| Demandes (6)                                            |                           |                        | ∃↓ Ordre        |                         |
| Références                                              | Créé le                   | Intermédiaire          | Produits        | Statut                  |
| Demande VIVIUM #0011<br>Mis à jour le 21 mai 2021 16:01 | 21 mai 2021 16:01         | TP Test PV             | TT TPE Tool     | Actif                   |
| Demande VIVIUM #0006                                    | 20 mai 2021 19:37         | Thibaut Vastersaegher  | TPF Tool        | Actif                   |
|                                                         |                           |                        |                 |                         |
|                                                         |                           |                        | Q 😨             |                         |
| P&V                                                     |                           |                        |                 |                         |
| P&V                                                     |                           |                        | Modifier        |                         |
|                                                         |                           |                        |                 |                         |
| Sous-comptes (i)                                        |                           |                        | + Nouveau       |                         |
| Nom                                                     | # Utilisateurs            | s # Intégrations       | ;               |                         |
| RD Rusiness Development                                 | 6                         | 11                     | 000             |                         |

Complétez les informations. Seul le nom du sous-compte est obligatoire.

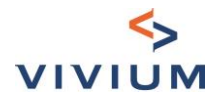

| Créer un nouveau sous-compte |                                      |        | × |
|------------------------------|--------------------------------------|--------|---|
| Nom                          |                                      |        |   |
|                              |                                      |        |   |
| Logo                         |                                      |        | , |
|                              |                                      |        |   |
|                              | Déposer les fichiers ici ou naviguer |        |   |
|                              |                                      |        |   |
| Rue                          |                                      | Numéro |   |
|                              |                                      |        |   |
| Code postal                  | Ville                                |        |   |
|                              |                                      |        |   |
| E-mail                       |                                      |        |   |
|                              |                                      |        |   |
| Numéro d'entreprise          |                                      |        |   |
|                              |                                      |        |   |
| Site Web                     |                                      |        |   |
|                              |                                      |        |   |
| Numéro de téléphone          |                                      |        |   |
|                              |                                      |        |   |
|                              |                                      |        | _ |
|                              |                                      | Crée   | r |

Le sous-compte est créé.

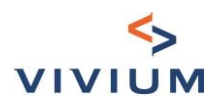

#### CHAPITRE IV. Gestion des sous-comptes

Vous pouvez inviter directement des collaborateurs dans le sous-compte.

| Sous-comp                                 | otes 🛈                                                                     |      |                       |                    |            |                |           | + Nouveau |
|-------------------------------------------|----------------------------------------------------------------------------|------|-----------------------|--------------------|------------|----------------|-----------|-----------|
| No                                        | m                                                                          |      |                       | # Utilisateurs     |            | # Intégrations |           |           |
| BD Bus                                    | iness Development                                                          |      |                       | б                  |            | 11             |           | 000       |
| D Def                                     | iault 🐵<br>, 1 1000 BXL                                                    |      |                       | 0                  |            | 11             | a Accéder | 600       |
| P&V » Sous-<br>Default<br>rue, 1 1000 BXL | comptes » Default                                                          |      |                       |                    |            |                |           |           |
| Information                               | is générales                                                               |      |                       |                    |            |                |           | Modifier  |
| D                                         | Adresse<br>Numéro d'entreprise<br>Numéro de téléphon<br>E-mail<br>Site Web | e    | rue,<br>111<br>-<br>- | 1 1000 BXL         |            |                |           |           |
| Utilisateurs                              |                                                                            |      |                       |                    |            |                |           | + Nouveau |
| ,                                         | Nom                                                                        | Rôle | Date d'invitation     | Pas d'utilisateurs | Accepté le |                | Statut    |           |

Ils sont alors automatiquement liés au sous-compte.

Vous pouvez aussi inviter des collaborateurs comme expliqué dans la première partie et les lier par la suite à différents souscomptes.

|              | 🕾 Demandes 🏝 Produits 🚷 Utilisateurs 🖓 Co | mpte              | Rechercher | Test PV TP |
|--------------|-------------------------------------------|-------------------|------------|------------|
| Utilisateurs |                                           |                   |            |            |
| Utilisateurs |                                           |                   |            | + Nouveau  |
| Nom          | Rôle                                      | Date d'invitation | Accepté le | Statut     |
| Agent 7885   | Intermédiaire 🗸                           | ,                 |            |            |

En créant l'utilisateur, vous l'associez à un sous-compte que vous avez créé. l'utilisateur, vous l'associez à un sous-compte que vous avez créé.

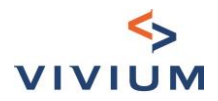

| Inviter un nouvel utilisateur | ×                    | Statut |
|-------------------------------|----------------------|--------|
| Prénom                        | Nom                  | Actif  |
| E-mail                        | Langue               |        |
|                               | Français             |        |
| Rôle                          | Sous-compte          | Actif  |
| Intermédiaire 🗸 🗸             | ~                    |        |
|                               | Business Development |        |
|                               | Default              |        |
|                               | ONL                  | Actif  |
|                               | Sales P&V            |        |
| Intermédiaire                 | TEST AR              |        |

Si vous n'avez pas créé de sous-compte, l'utilisateur sera automatiquement associé à « Default ».

| nviter un nouvel utilisateur |             | × |
|------------------------------|-------------|---|
| rénom                        | Nom         |   |
| -mail                        | Langue      |   |
|                              | Français    | ~ |
| lôle                         | Sous-compte |   |
| Intermédiaire 🗸 🗸            | Default X X | ~ |

Une fois l'utilisateur créé, vous pouvez aussi l'associer à d'autres sous-comptes ou en supprimer.

| Utilisa | teurs                           |                                                                                                    |                   |                   | 4      | - Nouveau |
|---------|---------------------------------|----------------------------------------------------------------------------------------------------|-------------------|-------------------|--------|-----------|
|         | Nom                             | Rôle                                                                                                    | Date d'invitation | Accepté le        | Statut |           |
| A7      | <b>Agent 7885</b><br>7885@pv.be | Intermédiaire     \notherwide       Sous-compte     Image: transmission of transmission of transmissi | 17 mai 2021 10:39 | 17 mai 2021 10:44 | Actif  | 000       |
| A7      | <b>Agent 7941</b><br>7941@pv.be | Tous les sous-comptes Business Development Default ONL                                                                                                    | 17 mai 2021 10:39 | 17 mai 2021 10:42 | Actif  | 000       |
| _       |                                 | Sales P&V                                                                                                    |                   |                   |        |           |

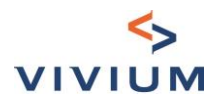

#### L'utilisateur est associé à 2 sous-comptes :

| Utilisateurs            |                         |                                                                     |   |                   |      |
|-------------------------|-------------------------|---------------------------------------------------------------------|---|-------------------|------|
| Nom                     |                         | Rôle                                                                |   | Date d'invitation | Acce |
| <b>A7</b> Agen<br>78850 | <b>t 7885</b><br>@pv.be | Intermédiaire<br>Sous-comptes<br>Business Development X TEST AR X X | ~ | 17 mai 2021 10:39 | 17 m |

Pour voir les tarifications faites par les différents sous-comptes, vous pouvez changer de sous-compte.

| 😑 🔥 🗸 🖱 Demandes 🖻 Produits 🚳 Utilisateurs 🖏 Compte | Rechercher | Sous-compte: Default 🕶                       | Test PV |
|-----------------------------------------------------|------------|----------------------------------------------|---------|
| Demandes                                            |            | Business Development<br>TEST AR<br>Sales P&V |         |
| Demandes                                            |            | ONL<br>Default                               |         |

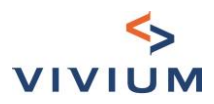

## PARTIE VII. Questions ?

Vous avez une question sur l'accès à l'outil ? Veuillez utiliser la fonction de chat d'Insurgate.

|                                             | Ň                                                                                                    | <><br>∕IVIUM                                                              | Français 🔻                                                          |
|---------------------------------------------|----------------------------------------------------------------------------------------------------|---------------------------------------------------------------------------|---------------------------------------------------------------------|
|                                             | Insurgate                                                                                                    |                                                                           | $\bigcirc$                                                          |
| Insu<br>le j<br>d'<br>rat<br>d<br>d<br>Vous | argate est le moyen le plus simple et<br>plus efficace d'accéder aux produits<br>assurance et de les gérer. La plate-<br>forme est conçue pour vous faire<br>gagner un temps précieux en<br>ionalisant les tâches administratives<br>et, en fin de compte, générer plus<br>'affaires en vous aidant à conclure<br>rapidement plus de transactions.<br>o n'avez pas encore de compte?<br>Créer un compte | Connexion<br>E-mail<br>clementine.Cazelles@pvgroup.be<br>Mot de passe<br> | t de passe oublié ?                                                 |
|                                             |                                                                                                    | vivium                                                                    | Hi Clémentine 👏                                                     |
|                                             | Insurgate                                                                                                    |                                                                           | Ask us anything, or share your feedback.<br>Start a conversation    |
|                                             | Insurgate est le moyen le plus simple et<br>le plus efficace d'accéder aux produits<br>d'assurance et de les gérer. La plate-<br>forme est conçue pour vous faire<br>gagner un temps précieux en<br>rationalisant les tâches administratives<br>et, en fin de compte, générer plus<br>d'affaires en vous aidant à conclure<br>rapidement plus de transactions.                                          | Connexion<br>E-mail<br>clementine.Cazelles@pvgroup.be<br>Mot de passe     | Our usual reply time<br>A few minutes<br>See all your conversations |
| 0                                           | Vous n'avez pas encore de compte?<br>Créer un compte                                                                                                    | Connexion                                                                 | We run on Intercom                                                  |

Si vous avez déjà contacté le robot de chat d'Insurgate et que le problème n'est pas résolu, veuillez envoyer un e-mail à clementine.cazelles@pvgroup.be.